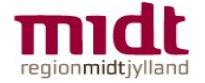

## Login på BiD

Du finder BiD på https://bid.rm.dk

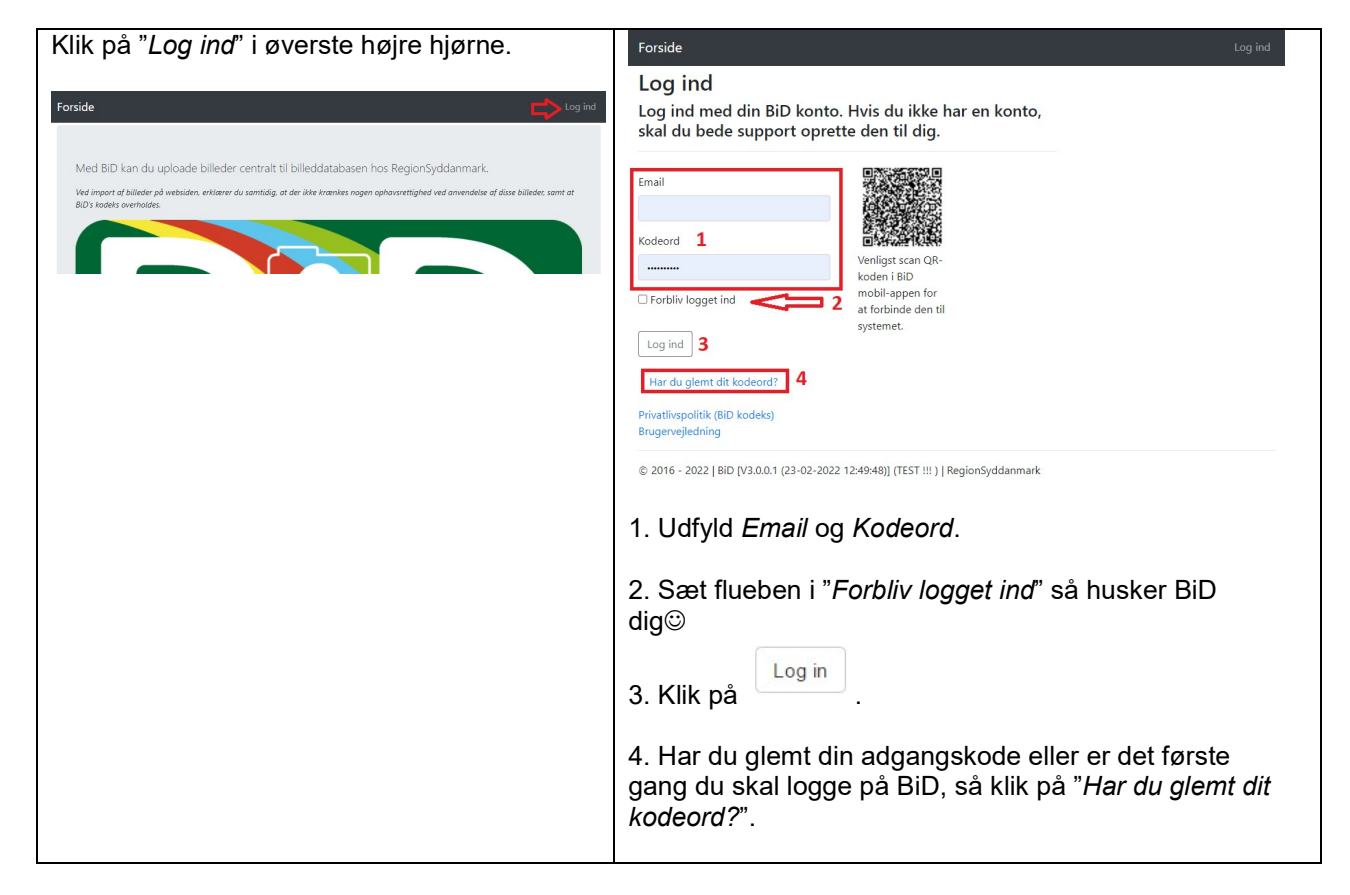

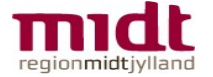

## Importer billeder med BiD

Start med at logge på BiD.

## Gør klar til Import af billeder

| Vælg "Import" i menuen øverst til                                       | Du kommer ind på siden.                        |                                       |               |  |
|-------------------------------------------------------------------------|------------------------------------------------|---------------------------------------|---------------|--|
| venstre.                                                                | Forside Import Søg Kort                        |                                       |               |  |
| Forside Import Søg Kort                                                 | Import billede(r)                              |                                       |               |  |
|                                                                         |                                                |                                       |               |  |
| Mad PiD kap du uplaada billadar controlt til billaddatabaron bar Baaiar |                                                |                                       |               |  |
| Viel bib kan un opioaue omeder centralit in Diriedudablasen nos Region  |                                                | silp billeder her för at uploade      |               |  |
|                                                                         |                                                |                                       |               |  |
|                                                                         | Beskriv billede(r)                             |                                       |               |  |
|                                                                         | Billedbyge                                     | Indstillinger                         | Detalier      |  |
|                                                                         | onedype                                        | indotninger .                         | betager       |  |
|                                                                         |                                                |                                       |               |  |
|                                                                         |                                                | 1 🕟 T 📻 🖪                             |               |  |
|                                                                         | Billednavn *                                   |                                       |               |  |
|                                                                         |                                                |                                       |               |  |
|                                                                         |                                                |                                       | Indstillinger |  |
|                                                                         |                                                |                                       |               |  |
|                                                                         |                                                | with a                                |               |  |
|                                                                         |                                                | тизј                                  |               |  |
|                                                                         | © 2016 - 2022   BiD [V3.0.0.1 (23-02-2022 12:4 | 9:48)] (TEST !!! )   RegionSyddanmark |               |  |

## Importer billede/billeder med BiD

| Klikke inden for den                                                                                                 |                                                                                      |  |  |  |  |
|----------------------------------------------------------------------------------------------------|--------------------------------------------------------------------------------------|--|--|--|--|
| stiplede boks                                                                                                    | Forside Import Søg Kort Administration - Min konto Log ud                            |  |  |  |  |
| Import billede(r)                                                                                                    | Import billede(r)                                                                    |  |  |  |  |
| Sip billeder her for at upboade<br>Tag billede af det<br>ønskede motiv.                                              | Slip billeder her for at uploade 1 Beskriv billede(r) (;)                            |  |  |  |  |
| <b>OBS</b> - Det er muliat                                                                                           | Billedtype Indstillinger Detaljer                                                    |  |  |  |  |
| at tage flere billeder                                                                                               |                                                                                      |  |  |  |  |
| med de samme<br>metadata. Du skal<br>blot klikke inden for<br>den stiplede boks<br>igen og tage endnu<br>et billede. | 2       3       6                                                                    |  |  |  |  |
|                                                                                                    | © 2016 - 2022   BiD [V3.0.0.1 (23-02-2022 12:49:48)] (TEST !!! )   RegionSyddanmark  |  |  |  |  |
| 1. Importer relevante billede/billeder via Stifinderen                                                               |                                                                                      |  |  |  |  |
| 2. Vælg Billedtype – Råstof                                                                                          |                                                                                      |  |  |  |  |
|                                                                                                    | 3. GrusgravID = RIT nr.                                                              |  |  |  |  |
|                                                                                                    | <ol> <li>Billednavn = Det gamle råstofID</li> <li>Udfyld Emne og Kategori</li> </ol> |  |  |  |  |
|                                                                                                    | 5. Klik <i>Tilføj</i> - Billederne er nu lagt ind i BiD                              |  |  |  |  |